# Manual para la creación de usuario

# Infile

La creación del usuario deben de realizarla utilizando su correo institucional

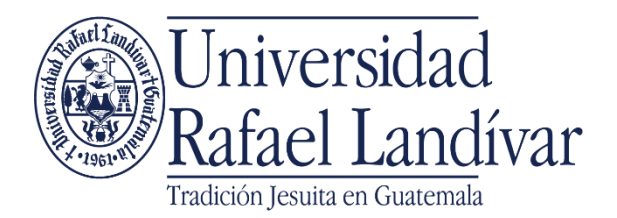

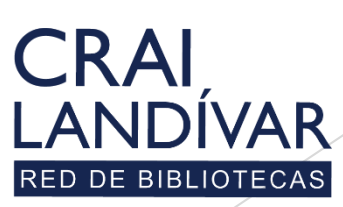

Centro de recursos para el aprendizaje y la investigación

## Ingresar al portal de la Universidad Rafael Landívar:

# www.url.edu.gt

### Clic en Biblioteca

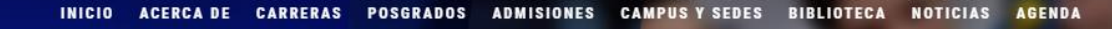

Q INGRESAR

🐛 (502) 2426 2626 😭 🍠 🖸 🕞

### Exámenes de admisión Campus Central

Fecha para iniciar en 2021 Martes 19 y jueves 21 de enero a las 9:00 horas.

Universidad Rafael Landívar

Licenciatura en Medicina: Cierre de cupo 2021

<

Licenciaturas: Q 300
Técnicos y diplomados: Q 150

#### MÁS INFORMACIÓN

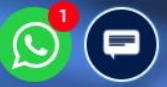

### Clic en Bases en línea

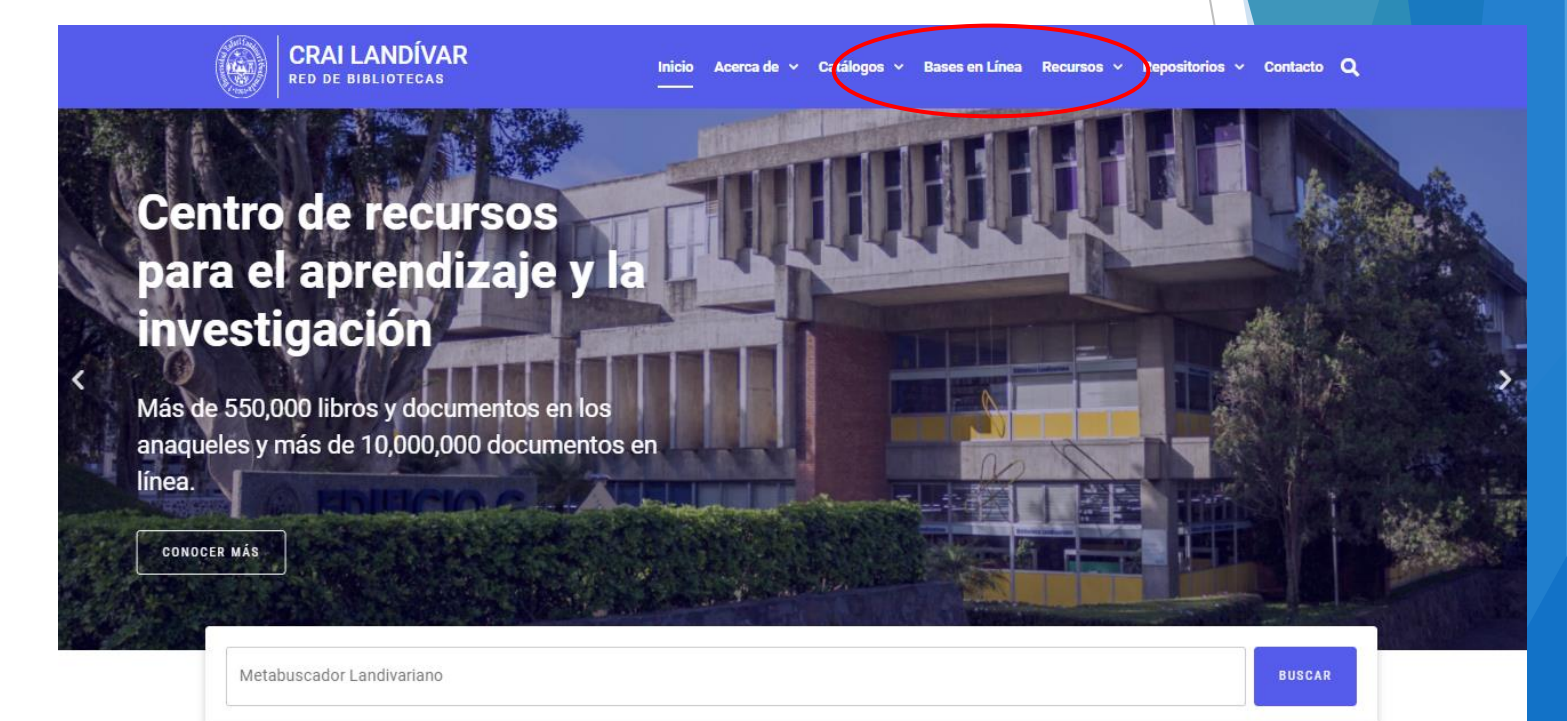

#### Novedades

0

### Buscar Ciencias Jurídicas y Sociales

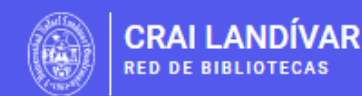

inicio Acerca de 🗸 Catálogos 🗸 Bases en Línea Recursos 🗸 Repositorios 🖌 Contacto Q

BASES EN LÍNEA Y AUTOFORMACIÓN

### Facultad de Ciencias Jurídicas y Sociales

FILTRAR POR FACULTAD

| Ver todos                                          |                             | vlex                                                           | GOALI                                                  |
|----------------------------------------------------|-----------------------------|----------------------------------------------------------------|--------------------------------------------------------|
| Facultad de Arquitectura y Diseño                  |                             |                                                                | RESEARCH FUR MEDIAL JUSINE                             |
| Facultad de Ciencias Ambientales y<br>Agrícolas    |                             |                                                                |                                                        |
| Facultad de Ciencias de la Salud                   | INFILE, Leyes               | vLex                                                           | Goali                                                  |
| Facultad de Ciencias Económicas y<br>Empresariales | Leyes de Guatemala en línea | vLex Global ofrece legislación<br>refundida nacional/federal v | Revistas y libros en línea para<br>Ciencias Jurídicas. |
| Facultad de Ciencias Jurídicas y<br>Sociales       |                             | jurisprudencia completa de<br>Tribunales Superiores de más     |                                                        |
|                                                    | 🕋 INGRESA DESDE CASA        | de 20 países y más de 1,000                                    |                                                        |

### Buscar Infile y dar clic en ingresar desde casa

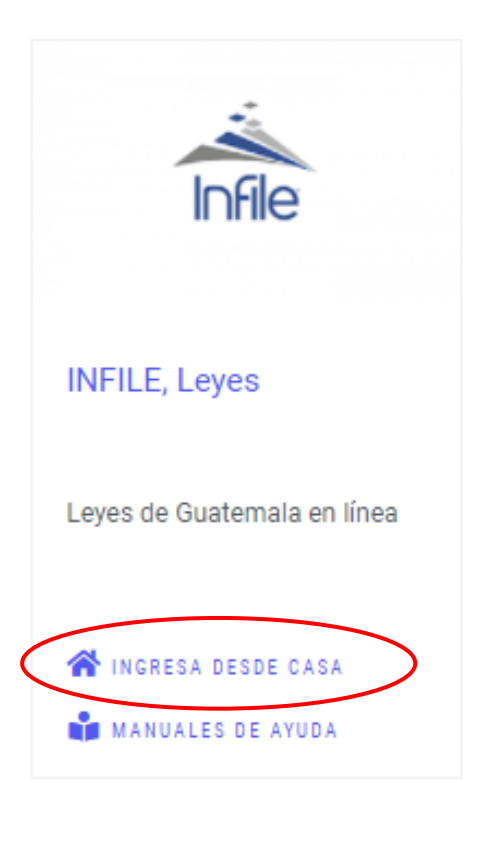

### Ingresar tu usuario y contraseña y dar clic en ingresar

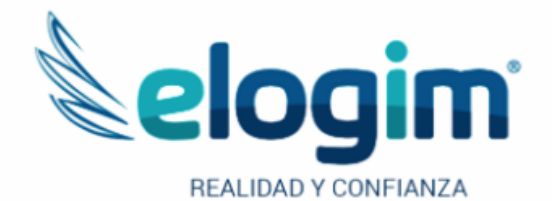

Usuario

Contraseñ

#### Ingresar

Si tuviste problemas de acceso escribe a la Biblioteca Landivariana (ubiblioteca@url.edu.gt) enviando los siguientes datos: \*Nombre completo \*Número de carnet (estudiantes) o código (docentes o personal administrativo)

Si no funciona tu acceso, debes enviarnos un correo a ubiblioteca@url.edu.gt con el asunto Acceso Infile , en donde nos debes indicar: tu nombre completo y tu número de carnet

### 1. Buscar la sección autentificación 2. Clic en Registrarse

Contáctenos

#### Somos INFILE -

Secciones -Tutoriales -

STREAM PROVIDE A STREAM PROVIDE ALTERNA & BARRIER & LEARNING AN ALTERNATION AND A THE RANGE AND THE REAL PROPERTY OF THE REAL PROPERTY OF THE REAL PROPERTY.

#### ACUERDO MINISTERIAL 60-2021

🕑 24 de Mar. del 2021 🔍 0 🛛 📔

Se acuerda crear el sistema nacional de registro poblacional de cáncer....

#### **Etiquetas:**

#Registro #Poblacional #Cáncer

#### **Tutorial Destacado:**

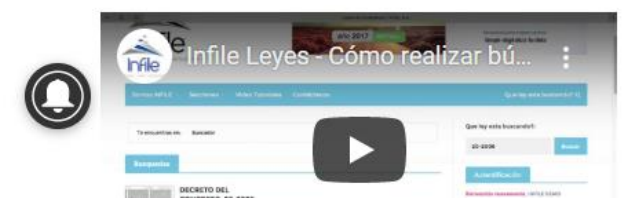

ACUERDO MINISTERIAL 32-2021 🕑 24 de Mar. del 2021 🔍 0 📔

para que se cumpla con el...

Se acuerda autorizar a la entidad extranjera de carácter no lucrativa, denominada the confederation of north, central america and caribbean association football...

#### RESOLUCIÓN 261-2021

🗿 24 de Mar. del 2021 🔍 0 📔

Se acuerda autorizar a aseguradora solidum, sociedad anónima, la transferencia total de la cartera de seguro de caución del ramo de daños a favor de ficohsa seguros,...

#### FE DE ERRATA 24-03-2021

🕑 24 de Mar. del 2021 🔍 0 📔

#### Que ley esta buscando? Penal Notariado Mercantil Laboral biental Tributario ducación Autentificación Email M Password Login Registrarse Recuperar Contraseña Podemos Ayudarle? Calendario de Publicacione Enviar mensaje Marza 2021

a

### Llenamos los campos solicitados

#### \*correo electrónico a registrar es el institucional

| $\leftarrow \  \  \rightarrow$ | C 🗅 https://leyesinfile.url.elogim.com/index.php?id=196                                                                                                    |                                                     |                                                                            |                                                                                                    | ta 🖪 🗎 🕀 😩                                                    |                        |     |
|--------------------------------|----------------------------------------------------------------------------------------------------|-----------------------------------------------------|----------------------------------------------------------------------------|----------------------------------------------------------------------------------------------------|---------------------------------------------------------------|------------------------|-----|
| 🕒 Biblioteca                   | 🗅 Biblioteca 🗅 CATALOGO URL - B 📋 URL 🔌 Sistema de estadísti 🗅 BibliotecaURL 🕒 elogim 🦰 Otros favoritos                                                                                                    |                                                     |                                                                            |                                                                                                    |                                                               |                        |     |
|                                | Somos INFILE 👻                                                                                                    | Secciones Tutor                                     | iales - Contáctenos                                                        |                                                                                                    | Que ley es                                                    | sta buscando? <b>Q</b> | 1   |
|                                | Favor completar la información solicitada en el formulario de registro, automáticamente se le enviará por<br>correo electrónico su usuario y contraseña para podor realizar consultas en nuestra base de datos legislativa. |                                                     |                                                                            | COVID-19 Sa                                                                                                    | alud                                                          |                        |     |
| ſ                              | El registro <b>NO</b> tiene<br>además de gozar de                                                                                                    | e costo alguno para uste<br>e precios especiales en | d y le permitirá realizar búsquedas er<br>la compra de documentos y membro | n nuestra base de datos,<br>sías de consulta.                                                                                                    | Constitución                                                  | Penal Civil            |     |
|                                |                                                                                                    | Nombres: *                                          | Apellidos: *                                                               |                                                                                                    | Mercantil N                                                   | otariado               |     |
| 8+                             |                                                                                                    | Carlos                                              | Lopez                                                                      |                                                                                                    | Laboral Am                                                    | biental                |     |
|                                |                                                                                                    | Sexo:                                               | Estado Civil:                                                              |                                                                                                    | Tributario E                                                  | ducación               |     |
|                                | 1                                                                                                    | Hombre                                              | ✓ Soltero/a                                                                | <b>`</b>                                                                                                    |                                                               |                        |     |
|                                | i                                                                                                    | Teléfono: *                                         | País:                                                                      |                                                                                                    | Autentificación                                               |                        |     |
|                                |                                                                                                    | 24262626                                            | Guatemala                                                                  | ~                                                                                                    | Autentineacion                                                |                        |     |
|                                | $\sim$                                                                                                    | Email: *                                            | Email Alterno:                                                             |                                                                                                    | Email                                                         |                        |     |
|                                | N.                                                                                                    | clopezg@url.edu.gt                                  | clopezg@url.edu.gt                                                         |                                                                                                    | e Password                                                    |                        |     |
|                                |                                                                                                    | Empresa:                                            |                                                                            | and the second second se | Login                                                         | Podemos Ayudarl        | le? |
|                                |                                                                                                    | Universidad Rafael Land                             | livar                                                                      |                                                                                                    | <ul> <li>Registrarse</li> <li>Recuperar Contraseña</li> </ul> | 📀 Enviar mensaj        | je  |

# Aceptamos términos y condiciones Clic en guardar

| iomos INFILE 👻 Secciones 👻 Tutoriales 👻 Contáctenos                                                                                                    |     | Qı                              | ue ley                    | esta b                     | uscan              | do?           | Q    |
|----------------------------------------------------------------------------------------------------|-----|---------------------------------|---------------------------|----------------------------|--------------------|---------------|------|
|                                                                                                    | 14  | 15                              | 16                        | 17                         | 18                 | 19            | 20   |
| CONTRATO DE SUSCRIPCIÓN PARA EL SUMINISTRO<br>DE INFORMACIÓN EN LÍNEA                                                                                                    | 21  | 22                              | 23                        | 24                         | 25                 | 26            | 27   |
| Las partes contratantes serán la entidad INFILE, SOCIEDAD ANÓNIMA, en adelante<br>denominada indistintamente INFILE y EMPRESA QUE CONTRATA SERVICIOS,<br>quien para los efectos de éste contrato se denominará EL SUSCIPIDOD, bemos                                                                                                    | 28  | 29                              | 30                        | 31                         | 1                  | 2             | 3    |
| celebrado el presente contrato de suscripción para el suministro de información<br>en línea que se regirá por las siguientes cláusulas:                                                                                                    | 4   | 5                               | 6                         | 7                          | 8                  | 9             | 10   |
| <b>PRIMERA</b> - <u>OBJETO DEL CONTRATO</u> ; INFILE autoriza a EL SUSCRIPTOR<br>interconectarse vía INTERNET con su sistema de información, el cual estará alojado<br>y publicado para su consulta en el Web con la dirección electrónica www.infile.com.                                                                                                    |     |                                 |                           |                            |                    |               |      |
| SEGUNDA - <u>OBLIGACIONES DE INFILE</u> . Permitir a EL SUSCRIPTOR el acceso para<br>consultar la información objeto del presente contrato, en los términos y condiciones<br>aquí establecidos.                                                                                                    | Ley | es Re                           | elevan                    | ntes                       |                    |               |      |
| <b>TERC</b><br>dispo<br>obliga<br>servicio<br>inform<br>sili<br>responsative<br>di spo<br>obliga<br>servicio<br>inform<br>sili<br>responsative<br>di al al forma estipulada en este contrato la suscripción al<br>ormación. 2) Hacer uso correcto y responder por el buen uso de la<br>ormación. 2) Hacer uso correcto y responder por el buen uso de la<br>ormación. 2) Hacer uso correcto y responder por el buen uso de la<br>ormación. 2) Hacer uso correcto y responder por el buen uso de la<br>ormación. 2) Hacer uso correcto y responder por el buen uso de la<br>ormación. 2) estrita de INFILE. 3) Responder como directo<br>response esta información solo se destinara para fines lícitos y comerciales, y por |     | DI<br>20<br>Le                  | ECRET<br>D21<br>ey de lea | TO DEI<br>asing<br>licació | L CON              | GRES          | 0 2- |
| ACEPTO LAS CONDICIONES O NO ACEPTO LAS     CONDICIONES                                                                                                    |     | ACUERDO MINISTERIAL 69-<br>2021 |                           |                            |                    |               |      |
|                                                                                                    |     | Se                              | e acuero                  | da reforr                  | mar el a           | acuerdo       |      |
|                                                                                                    |     | mi<br>22                        | inisteria<br>de dici      | il númer<br>iembre o       | o 300-2<br>de 2020 | $202^{\circ}$ | dama |
| Guardar                                                                                                    |     | la<br>co                        | norma<br>ntrol de         | sanitaria<br>infecci       | a para la<br>ones  | a p           | Envi |
|                                                                                                    |     | Ve                              | er Pub                    | licació                    | n 🕨                |               |      |
|                                                                                                    |     |                                 |                           |                            |                    |               |      |

### Mensaje de registro con éxito

| os INFILE - Secciones - Tutoriales - Contáctenos Que ley esta buscando?                                                                                  |                |           |         |  |  |  |
|----------------------------------------------------------------------------------------------------|----------------|-----------|---------|--|--|--|
|                                                                                                    | Ingrese su bús | queda     | Buscar  |  |  |  |
| Registro de Usuario                                                                                                    | Categorías     | Calud     |         |  |  |  |
|                                                                                                    | COVID-19       | Saluu     |         |  |  |  |
| REGISTRO COMPLETADO                                                                                                    | Constitución   | Penal     | Civil   |  |  |  |
| Gracias por registrarse en INFILE, S.A. podrá consultar nuestra base de datos legislativa, Su cuenta en                                                  | Mercantil      | Notariado |         |  |  |  |
| y usted podrá realiza búsquedas en nuestra base de datos, además de recibir diariamente las<br>novedades legislativas de Guatemala.                      | Laboral        | Ambiental |         |  |  |  |
| Nuestra base de datos alberga alrededor de 37,500 registros relacionados a la legislación de                                                             | Tributario     | Educación |         |  |  |  |
| Recopilaciones de leyes de la totalidad de normas de Guatemala.                                                                                          |                | _         |         |  |  |  |
| Como usuario registrado, podrá obtener descuentos especiales en la contratación de documentos y<br>membresías de consulta a la legislación de Guatemala. | Autentificac   | -         |         |  |  |  |
|                                                                                                    | 🖸 Email        |           | Podemos |  |  |  |

Ayudarle?

\* Dirigirnos a la bandeja de entrada de nuestro correo institucional

Buscamos el correo de la cuenta de INFILE, <u>noreply@infile.com.gt</u> en él nos estarán indicando nuestro usuario y contraseña

0

Sus datos de acceso

miércoles 24/03/2021 10:04

INFILE, S.A. <noreply2@infile.com.gt>

🚹 Haga clic aquí para descargar imágenes. Para ayudarle a proteger su confidencialidad, Outlook ha impedido la descarga automática de algunas imágenes en este mensaje.

Una solicitud de Registro de Nuevo usuario y solicitud de contraseña bajo su cuenta de correo electrónico ha sido procesada en nuestra página de Internet.

Estimado Señor (a): Carlos Lopez :

Su cuenta en INFILE, S.A. para consulta y acceso a la legislación de Guatemala esta habilitada y usted podrá realiza búsquedas en nuestra base de datos, además de recibir diariamente las novedades legislativas de Guatemala.

Nuestra base de datos alberga alrededor de **60,000** registros relacionados a la legislación de Guatemala, en ella podrá consultar el texto, fichas técnicas e imágenes de los Diarios Oficiales y Recopilaciones de leyes de la totalidad de normas de Guatemala.

Como usuario registrado, podrá obtener descuentos especiales en membresías de consulta a la legislación de Guatemala.

Usuario: Contraseña: \*Nota: Podrá modificar su password en la sección de Autentificación

Puede disfrutar de su membresía de Consulta y Actualización a la Legislación de Guatemala de INFILE, S.A. en la siguiente dirección del Internet:

https://leyes.infile.com/

Gracias por utilizar nuestros productos y servicios.

### Ingreso con las credenciales enviadas

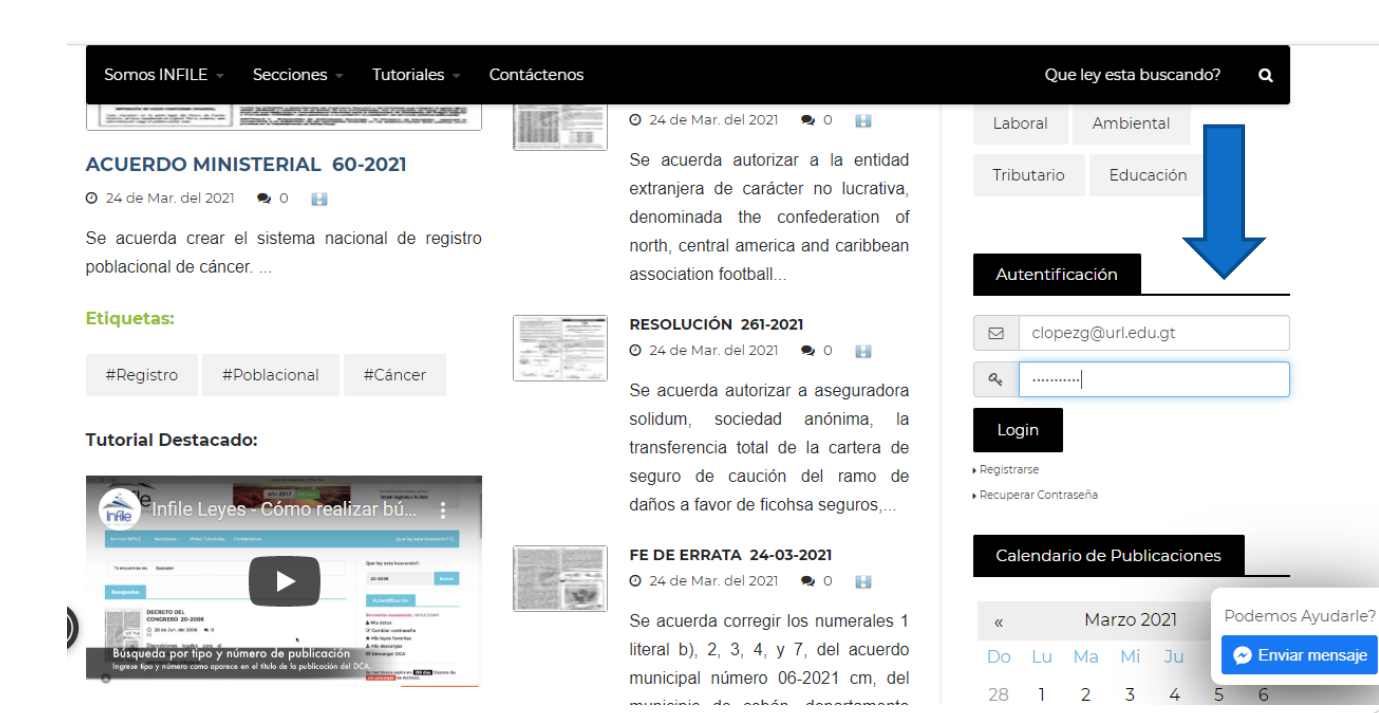

### Validamos nuestra autentificación

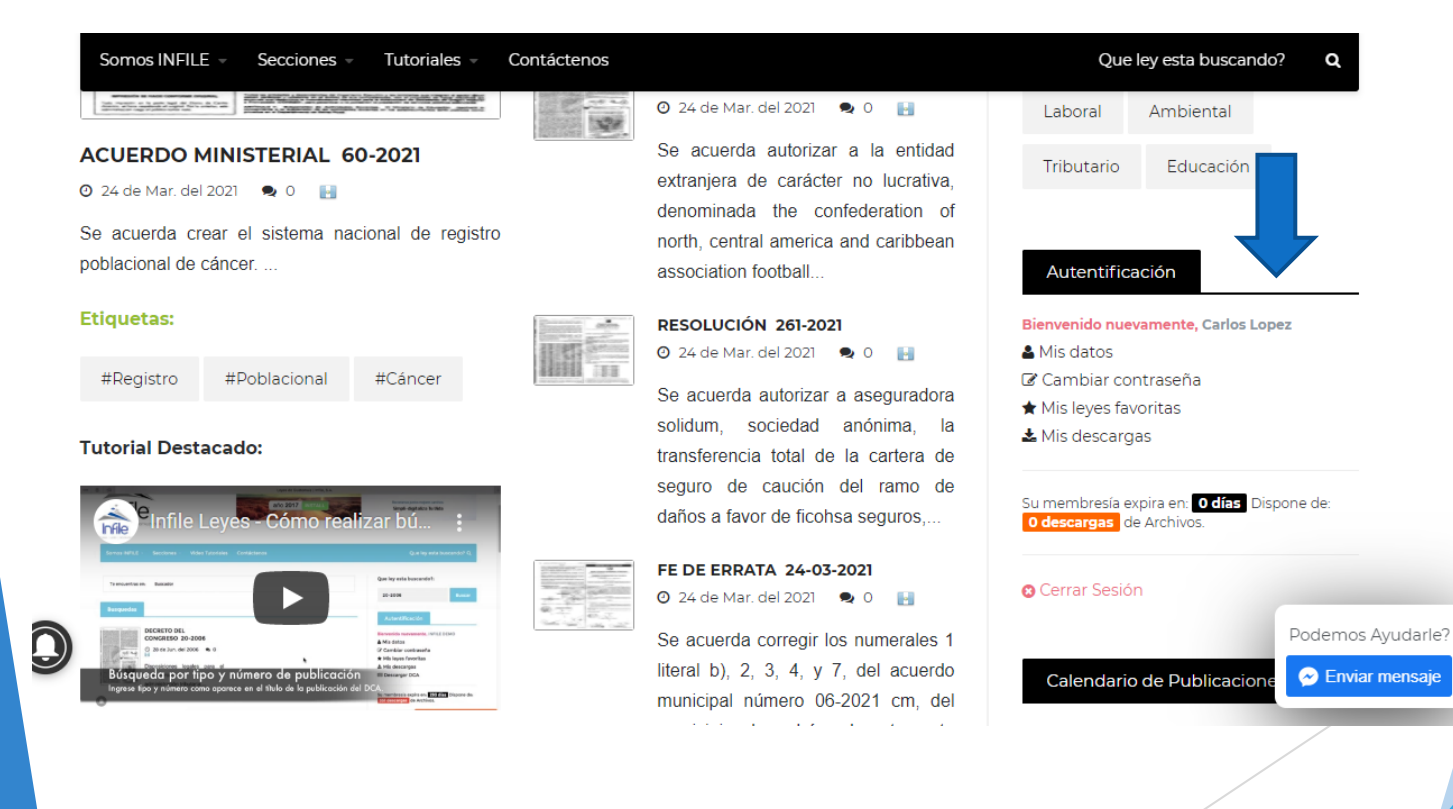

# Fin de la presentación